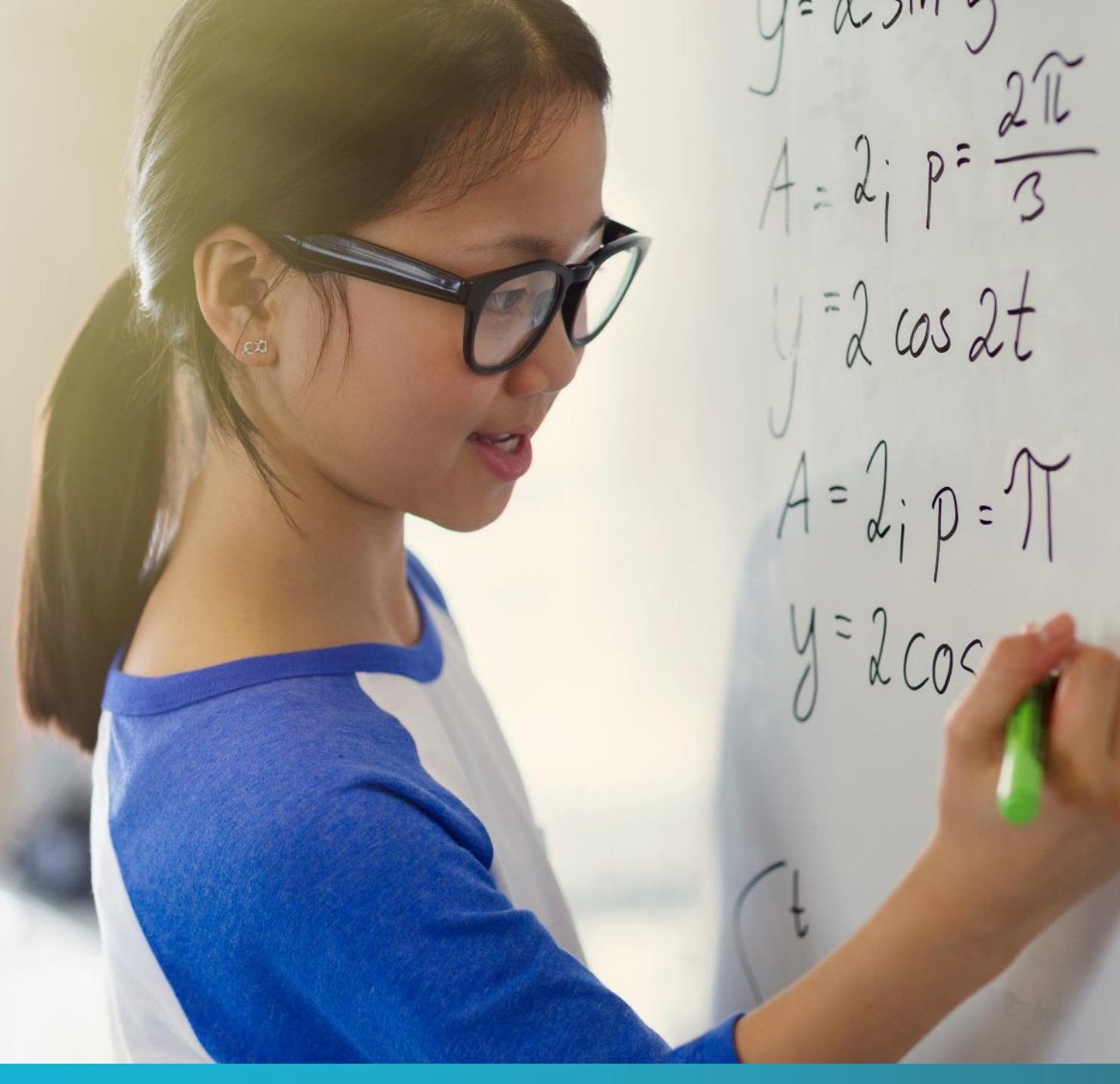

# Detached Duty

New Online Application and Reimbursement Forms

# Process Overview

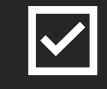

Application Form – Request Access

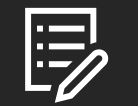

Application Form – Submit Details

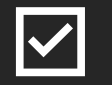

Reimbursement Form – Request Access

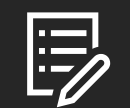

Reimbursement Form – Submit Details

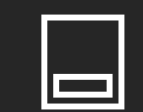

Submit Expenses in AtrieveERP

# Application Request

Two Primary Steps:1. Request an Access Code2. Submit a new Application Form to

Detached Duty

Note: A separate application is required for each conference.

## Detached Duty Online Application: Request Access

URL: When applying for Detached Duty, teachers must request access to the online application by using the following link: <u>https://forms.sd41.bc.ca/Forms/DDACC</u>

#### Steps:

- 1. When entering the **employee #**, no 'e' is required
- 2. Detached Duty Request Type = Application
- 3. Select the Request Access Code button

#### **MPORTANT:**

A link and unique code will be sent to your district email which is required to access the online application form

The link and access code are only valid for one use

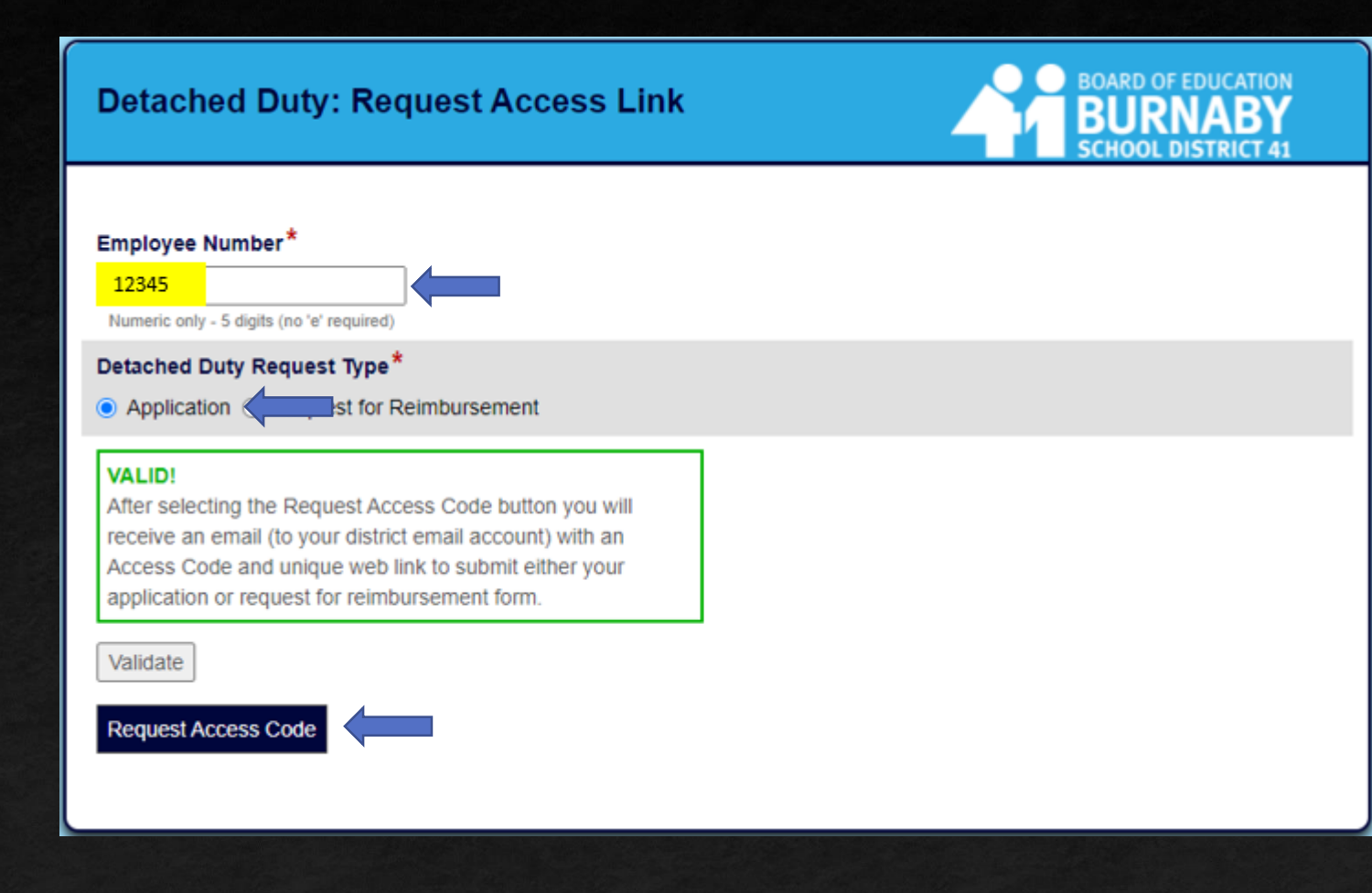

## **Employee Information**

After clicking on the link in your email AND entering your access code, then the Application form will open.

### Please read these sections 1<sup>st</sup>:

- **1.** Important Information
- 2. If Approval is granted

### STEPS

- 1. Verify Employee #, Last and First Name
- 2. Select 'Submit' a new request'
- 3. Next

| Detached Duty: Application                                                                                                    |                                                            |                                    |                     |                    |            | <u></u>  |                    |
|----------------------------------------------------------------------------------------------------|------------------------------------------------------------|------------------------------------|---------------------|--------------------|------------|----------|--------------------|
| Employee Information Conference Information Conference                                                                                                    | ence Expenses Appl                                         | cation Terms and Co                | inditions           |                    |            |          | SCHOOL DISTRICT 41 |
| Important Information:     Please complete all sections of this form. Incomplete forms     You will be notified by email of the Detached Duty Committe     All conference fees should be indicated with Canadian dollar | may be rejected.<br>se's decision with resp<br>ar amounts. | ect to your applicatio             | n.:                 | <b>FIII</b> Th     | nis inforr | nation i | s important        |
| If Approval is granted                                                                                                    |                                                            |                                    |                     |                    |            |          |                    |
| <ol> <li>A Request for Leave of Absence form must be s</li> <li>The Applicant, after attending the conference mu</li> </ol>                                                                                             | ubmitted to the school<br>st complete the Reque            | administrator<br>st for Reimbursem | ent Form            |                    |            |          |                    |
| Employee Number                                                                                                    |                                                            |                                    |                     |                    |            |          |                    |
| 12345<br>Numeric only (no 'e' required)                                                                                                    |                                                            |                                    |                     |                    |            |          |                    |
| Last Name                                                                                                    |                                                            |                                    | First Name          |                    |            |          |                    |
| Verify Last                                                                                                    |                                                            |                                    | Verify First        |                    |            |          |                    |
| Previous Approved or Completed Request                                                                                                    |                                                            |                                    |                     |                    |            |          |                    |
| Label Conference                                                                                                    | TOC<br>Requested                                           | TOC<br>Approved                    | Amount<br>Requested | Amount<br>Approved | Reimbursed | Status   | Year               |
| Select an Action*                                                                                                    |                                                            |                                    |                     |                    |            |          |                    |
| O Delete an Approved request      Submit a new request                                                                                                    |                                                            |                                    |                     |                    |            |          |                    |
| Previous                                                                                                    | •                                                          |                                    |                     |                    |            |          | Next               |

## **Conference Information**

### **STEPS**

- **1. Enter Reason for Attending**
- **2.** Enter Area of Study/Conference Content
- **3.** Enter Name of Conference
- **4. Enter Sponsor of Conference**
- **5.** Enter Location of Conference
- **6. Upload Conference Information**
- 7. Enter Conference URL (if known)
- 8. Enter Start Date & End Date

9. Click Next

|   | Employee Information Conference Information Conference Expenses App                                                                                       | Dication Terms and Conditions                                 |
|---|----------------------------------------------------------------------------------------------------|---------------------------------------------------------------|
|   | Reason for Attending*                                                                                                    |                                                               |
|   | Please offer comments on the reason(s) you wish to attend this particular conference.                                                                     |                                                               |
| τ | Area of Study/Conference Content*                                                                                                    | Drop down menu ranges from several                            |
|   |                                                                                                    | department areas with an option to us                         |
|   | Name of Conference *                                                                                                    | OTHER                                                         |
|   | Sponsor of Conference <sup>*</sup>                                                                                                    | cation of Conference*                                         |
|   | Conference - Supporting Information* Upload Upload Upload Conference Details: Bulletins, Newsletters etc. Conference Details: Bulletins, Newsletters etc. | are required.<br>wed. Simply click the Upload button for each |
|   | Conference URL                                                                                                    |                                                               |
|   | Conference URL if available                                                                                                    |                                                               |
|   | Start Date* End                                                                                                    | d Date*                                                       |
|   |                                                                                                    |                                                               |
|   | Previous                                                                                                    |                                                               |
|   |                                                                                                    |                                                               |

## Conference Expense Information

### STEPS

- If response to Conference Location = YES
- 1. Complete cost for Accommodation of Conference
- **2.** Enter Cost for Meals
- **3.** Enter Cost for Transportation
- **4. Enter Registration Fee for Conference**
- 5. Click Next

**\*\*Expense Total** will automatically tabulate

| Detached Dut              | y: Application           | ·                            |                                  | BURNABY            |
|---------------------------|--------------------------|------------------------------|----------------------------------|--------------------|
| Employee Information      | Conference Information   | Conference Expenses          | Application Terms and Conditions | SCHOOL DISTRICT 41 |
|                           |                          |                              |                                  |                    |
| Is the conference outsi   | de the Lower Mainland/   | Greater Vancouver?*          |                                  |                    |
| ● Yes ○ No                |                          |                              |                                  |                    |
| Please note: All non-Car  | nadian conference fees m | nust be calculated and displ | ayed in Canadian funds.          |                    |
| Accommodation             |                          |                              |                                  |                    |
| \$ 0.00                   |                          |                              |                                  |                    |
| Meals                     |                          |                              |                                  |                    |
| \$ 0.00                   |                          |                              |                                  |                    |
| Transportation            |                          |                              |                                  |                    |
| \$ 0.00                   |                          |                              |                                  |                    |
| Registration Fee*         |                          |                              |                                  |                    |
| \$ 0.00                   |                          |                              |                                  |                    |
| Expense Total             |                          |                              |                                  |                    |
| \$ 0.00                   |                          |                              |                                  |                    |
| rotar amount of expenses. |                          |                              |                                  |                    |
| Previous                  |                          |                              |                                  | Next               |
|                           |                          |                              |                                  |                    |
|                           |                          |                              |                                  |                    |
|                           |                          |                              |                                  |                    |

### Conference Expense Information

### **STEPS**

- If response to Conference Location = NO
- **1.** Enter Registration Fee for Conference
- 2. Click Next
- **\*\*Expense Total will automatically tabulate**

| Detached Dut              | y: Application           |                            |                                  | BOARD OF EDUCATION |
|---------------------------|--------------------------|----------------------------|----------------------------------|--------------------|
| Employee Information      | Conference Information   | Conference Expenses        | Application Terms and Conditions | SCHOOL DISTRICT 41 |
|                           |                          |                            |                                  |                    |
| Is the conference outsi   | de the Lower Mainland/G  | Greater Vancouver?*        |                                  |                    |
| 🔿 Yes 💿 No                |                          |                            |                                  |                    |
| Please note: All non-Ca   | nadian conference fees m | ust be calculated and disp | ayed in Canadian funds.          |                    |
| Registration Fee*         |                          |                            |                                  |                    |
| Expense Total             |                          |                            |                                  |                    |
| \$ 0.00                   |                          |                            |                                  |                    |
| Total amount of expenses. |                          |                            |                                  |                    |
| Previous                  |                          |                            |                                  | Next               |
|                           |                          |                            |                                  |                    |
|                           |                          |                            |                                  |                    |

## Application Terms & Conditions

### **PLEASE READ**

1. Application Terms and Conditions

#### **STEPS**

- 1. Click the 'Accept' toggle to confirm your acceptance
- 2. Enter your Signature
- 3. SUBMIT

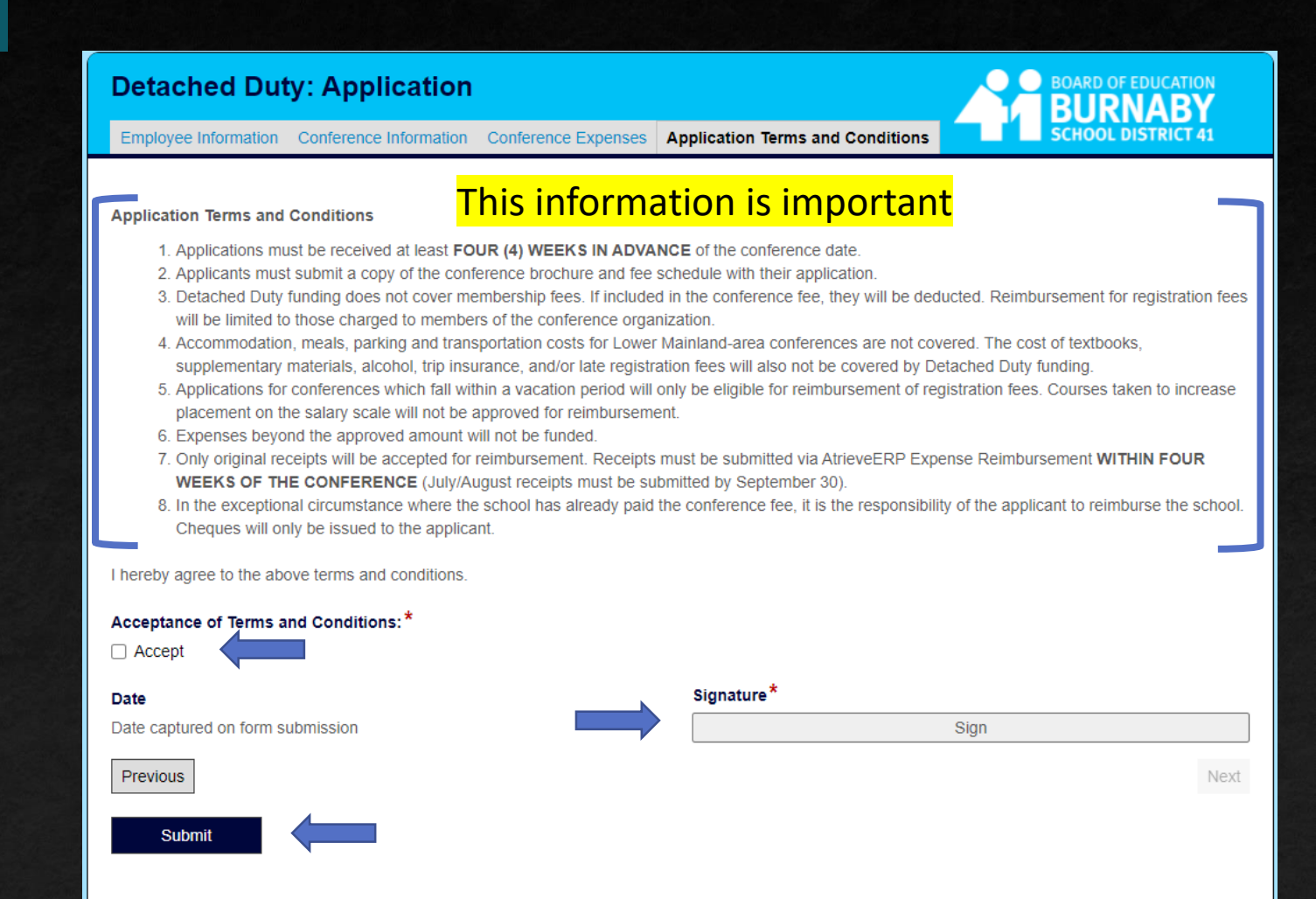

## Detached Duty Online Application: Email Messages

## Associated Email Messages

#### **Application: Submission Receipt Email**

From: noreply-ls@sd41.bc.ca <noreply-ls@sd41.bc.ca> Sent: February 1, 2022 10:14 PM To: Burnaby Teacher <Burnaby.Teacher@burnabyschools.ca> Subject: Detached Duty Application: Received

A Detached Duty form has been received from: Teacher, Burnaby Your application will be reviewed by the Detached Duty Committee and you will be contacted once a decision has been made.

A separate application is required for each conference you would like to attend. To submit another application: <u>SD41 Detached Duty Application Form</u> Thank you.

Detached Duty BTA Office: 604-294-8141 Tuesdays: 1:00-3:00 Detached.Duty@burnabyschools.ca

#### **Application: Approval Email**

From: noreply-ls@sd41.bc.ca <noreply-ls@sd41.bc.ca> Sent: February 1, 2022 10:15 PM To: Burnaby Teacher <Burnaby.Teacher@burnabyschools.ca> Subject: Detached Duty Application: Approved

A Detached Duty Application submission has been approved: Name: Burnaby Teacher Conference: Environmental Education Leadership Clinic Maximum TTOC Days: 0.0 Maximum You May Claim: 10.00

Before your conference: If necessary, complete a Leave of Absence request in the AtrieveERP system; <u>Atrieve</u> (Absence Logging)

After you have attended the conference: You must complete a; <u>Request for Reimbursement Form</u>

Cancel or Submit a New Application: SD41 Detached Duty Application Form

For questions/concerns please contact the Detached Duty Office. Thank you.

Detached Duty BTA Office: 604-294-8141 Tuesdays: 1:00-3:00 Detached.Duty@burnabyschools.ca

**Request Access – Application** 

Absence Logging (if required)

Submit AtrieveERP Expenses

PAGE 10

# Submit Absences

Logging absences (whether approved by Detached Duty or not) are the responsibility of the individual teacher and are handled in AtrieveERP.

## AtrieveERP: Absence Logging (if required)

Absence Logging (if required)

https://burnabyschools.atrieveerp.com/

The link is also accessible on the District website on the Staff Screen

### **STEPS:**

- **1.** Enter Username
- 2. Enter your Password
- 3. Click Login
- 4. Follow the usual steps for absence logging EXCEPT – Choose Detached Duty as the Absence Reason

## Welcome to Atrieve!

| Username            |   |
|---------------------|---|
| e12345              | ٩ |
| Password            |   |
| *****               | - |
| C Remember My Login |   |
| Login               |   |
| PowerSchool         |   |

## Reimbursement Requests

Three Primary Steps:

- 1. Request an Access Code
- 2. Submit a new Reimbursement Request Form to Detached Duty
- 3. Submit an Expense claim in AtrieveERP

### **Request Access**

When requesting Reimbursement, teachers must request access to the online reimbursement form by using the following link: <u>https://forms.sd41.bc.ca/Forms/DDACC</u>

#### Steps:

- 1. When entering the **employee #**, no 'e' is required
- 2. Detached Duty Request Type = Request for Reimbursement
- 3. Select the **Request Access Code** button

#### **IMPORTANT:**

A link and unique code will be sent to your **District Email** account which will be required to access the online application form

The link and access code are only valid for one use

| Employee Number*                                                                                                    |  |
|----------------------------------------------------------------------------------------------------|--|
| 12345<br>Numeric only - 5 digits (no 'e' required)                                                                                                    |  |
| Detached Duty Request Type*                                                                                                    |  |
| VALID!<br>After selecting the Request Access Code button you will<br>receive an email (to your district email account) with an<br>Access Code and unique web link to submit either your<br>application or request for reimbursement form. |  |
| Validate                                                                                                    |  |
|                                                                                                    |  |

### **Employee Information**

When requesting Reimbursement, teachers must request access to the online reimbursement form by using the following link: https://forms.sd41.bc.ca/Forms/DDACC

#### Steps:

- 1. When entering the **employee #**, no 'e' is required
- 2. Detached Duty Request Type = Request for Reimbursement
- 3. Select the **Request Access Code** button
- A link and unique code will be sent to your <u>district email</u> which is required to access the online application form

| Detached Duty: Request for Reim          | bursement            | BURNABY            |
|------------------------------------------|----------------------|--------------------|
| Employee Information Conference Expenses |                      | SCHOOL DISTRICT 41 |
|                                          |                      |                    |
| Employee Number                          |                      |                    |
| <mark>12345</mark>                       |                      |                    |
| Numeric only (no 'e' required)           |                      |                    |
| ast Name                                 | First Name           |                    |
| Teacher                                  | <mark>Burnaby</mark> |                    |
| Previous                                 |                      | Next               |
|                                          |                      |                    |
|                                          |                      |                    |
|                                          |                      |                    |

PAGE 15

## Conference Expenses

#### **STEPS:**

- **1.** Select the Conference you attended
- 2. Confirm the Start and End Dates
- **3.** Enter TTOC Days Claimed if you were approved. The number of days claimed cannot be more than the number of days Approved.

#### **Expenses Claimed:**

- **1.** Enter your Expenses as per your receipts
- 2. The Expense Total cannot be more than the Approved Claim Amount
- 3. Enter your Signature
- 4. Submit

| Detached Duty: Request for                                                                                                    | r Reimbursement                                                                  | :                                                                    |                                                    |
|----------------------------------------------------------------------------------------------------|----------------------------------------------------------------------------------|----------------------------------------------------------------------|----------------------------------------------------|
| Employee Information Conference Expenses                                                                                                    |                                                                                  |                                                                      | SCHOOL DISTRICT 41                                 |
| Conference*<br>Environmental Education Leadership Clinic - [202<br>I have attended the conference noted above and i<br>All expenses submitted are in Canadian dollars. | 22-02-01 to 2022-02-01] - $\neq \checkmark$ . Intend to submit the following exp | This is a drop<br>show all App<br>penses for reimbursement in Atriev | -down menu and will<br>roved Conferences.<br>BERP. |
| Start Date                                                                                                    |                                                                                  | End Date                                                             |                                                    |
| 2/1/2022                                                                                                    |                                                                                  | 2/1/2022                                                             |                                                    |
| Detached Duty Approved                                                                                                    |                                                                                  |                                                                      |                                                    |
| TTOC Days Claimed                                                                                                    |                                                                                  | TTOC Days Approved b                                                 | y Detached Duty                                    |
| TTOC Days Claimed * 0.0 Please enter the total number of TTOC da TTOC Days you submitted to HR Applicant Expenses                                                      | s Claimed cannot be                                                              | TTOC Days Approved                                                   | Approved                                           |
| Expenses Claimed                                                                                                    | ntend to submit.                                                                 | Total Expense Approve                                                | d by Detached Duty                                 |
| Is the conference outside the Lower Mainland/<br>O Yes  No<br>Registration Fee*                                                                                        | Greater Vancouver?*                                                              | Approved Claim Amount<br>\$ 10.00                                    |                                                    |
| \$ 10.00 Total Function                                                                                                    | and Claimed some                                                                 | the merethen the Am                                                  | a no vo d                                          |
| Expense Total     S 10.00     Ensure the total amount of expenses does not exceed the App                                                                              | Claim Anount.                                                                    | nount                                                                | proved                                             |
| Acknowledgement                                                                                                    |                                                                                  |                                                                      |                                                    |
| Date<br>Date captured on form submission                                                                                                    |                                                                                  | Signature*                                                           | Sign                                               |
| Previous                                                                                                    |                                                                                  |                                                                      | Next                                               |
| Submit                                                                                                    |                                                                                  |                                                                      |                                                    |
| uest Access - Reimburseme                                                                                                    | ent                                                                              |                                                                      | PAGE 16                                            |

Req

## SAVE A COPY OF YOUR FORM

#### **IMPORTANT:**

After submitting your Reimbursement Form you have an opportunity to Download or Print a copy of the form.

You require a COPY of the Form to attach to your AtrieveERP Expense Reimbursement.

#### Steps:

- **Click on the Download button**
- A PDF copy will be saved to the Downloads 2. folder of your computer 🗸 🍠 This PC
  - 3D Objects Desktop Documents > - Downloads

#### **IMPORTANT - PLEASE READ**

You are required to submit your conference receipts in the AtrieveERP system in order to be reimbursed.

- 1. Use the Download button to download a copy of this Reimbursement Form.
- 2. Submit an Expense Claim in the AtrieveERP

system: https://burnabyschools.atrieveerp.com/

Attach your conference receipts AND a copy of your downloaded Reimbursement form.

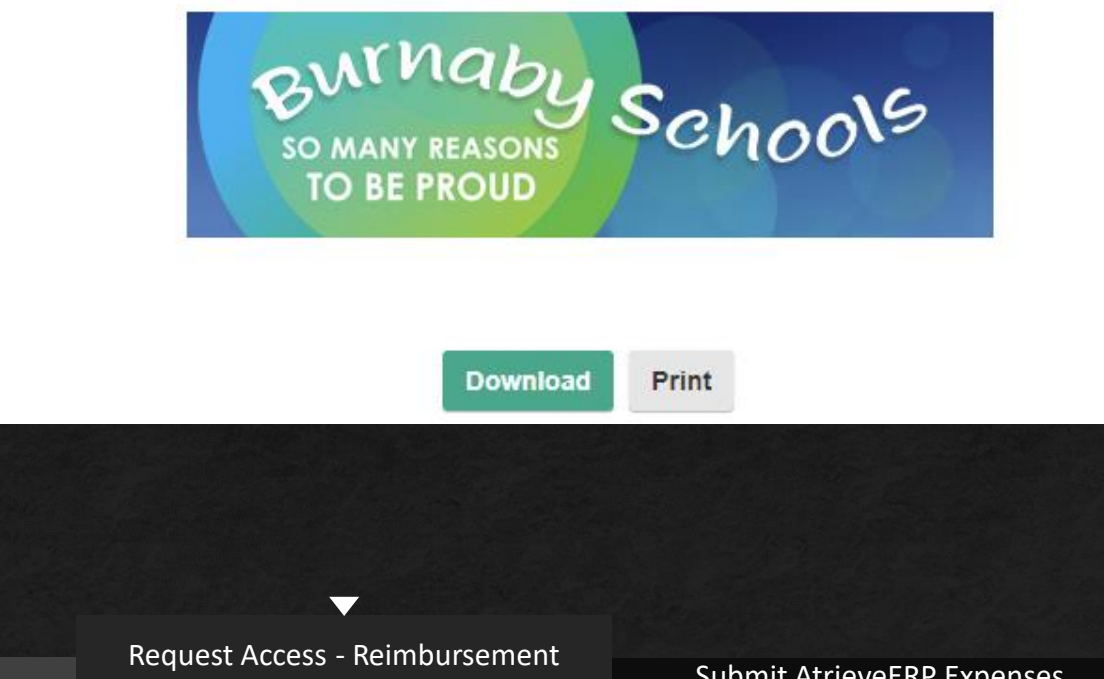

## Approval Email

#### **Reimbursement: Approval Email**

#### **STEPS:**

To be fully reimbursed by Accounts Payable you MUST submit an expense claim in Atrieve ERP

For your convenience, the email from Detached Duty will include:

- 1. A copy of your Approved Reimbursement information
- 2. The link to AtrieveERP

#### Detached Duty: Important Reimbursement Information

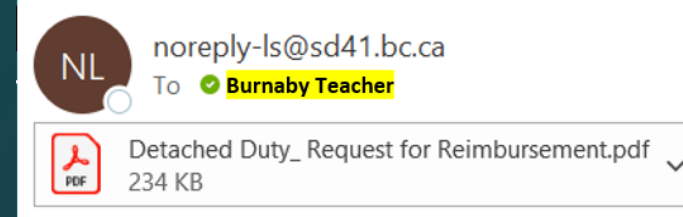

You are required to submit your conference receipts in the AtrieveERP system in order to be reimbursed:

- 1. Submit an Expense Claim in the AtrieveERP system: https://burnabyschools.atrieveerp.com/
- 2. Include your conference receipts
- 3. AND include a copy of your Detached Duty Reimbursement form (attached for your convenience)

#### Thank you.

Detached Duty BTA Office: 604-294-8141 Mondays: 1:00-3:00 <u>Detached.Duty@burnabyschools.ca</u>

 $\mathbf{\nabla}$ 

## Submit your expenses in AtrieveERP - https://burnabyschools.atrieveerp.com/

The link is also accessible on the District website on the Staff Screen

### **IMPORTANT:**

AtrieveERP expense claims must include two things:

- 1. A copy of your Detached Duty Reimbursement Form
- 2. ALL expense receipts from your conference.

| atrieveERP         | My Forms                               |                                 |                        |                             |              |
|--------------------|----------------------------------------|---------------------------------|------------------------|-----------------------------|--------------|
| 🕋 Home             |                                        |                                 |                        |                             |              |
| A My Info          | Form Selection                         | Expand   Collapse               | My UnSubmitted Forms   | - Click on a form below to  | edit or subi |
| 🗳 HR               | My Forms  Employee Forms               |                                 | Form Description       |                             |              |
| \$ Payroll         | Expense Reimbursen     Detached Duty O | laim                            |                        |                             |              |
| H Finance          | Employee Expens<br>Monthly Distance    | e Claims - Other<br>Log - Other |                        |                             |              |
| ERP Administration |                                        |                                 |                        |                             |              |
| 🗙 Tools            |                                        |                                 | My Submitted Forms - C | Click on the links below to | view details |
|                    |                                        |                                 | Form Description       | Edit Or Cancel              | Track        |

### Submit your expenses in AtrieveERP

#### Ensure all fields are filled in appropriately:

- **1.** School/Department = Your school
- 2. Date of Claim Approval = Date you received the email indicating the reimbursement was approved
- 3. Claim Amount = Expense Total from your Reimbursement Claim
- 4. Comments = any information you would like to share with Payroll

#### **IMPORTANT:**

You must Attach all receipts AND a copy of your Reimbursement Form

## You must Attach all receipts AND a copy of your Reimbursement Form

|        | Enter the Detached Dut           | y Claim information and press the submit button.         |   |
|--------|----------------------------------|----------------------------------------------------------|---|
| ETACHE | ED DUTY CLAIM                    |                                                          |   |
|        |                                  | Detached Duty Claim                                      |   |
|        | Name:                            | Burnaby Teacher (12345)                                  |   |
|        | School/Department:               | - Choose LOCATIONS ASSIGNMENT - V                        |   |
|        | Date of Detached Claim Approval: |                                                          |   |
|        | Detached Duty Claim Amount:      |                                                          |   |
|        | Comments:                        |                                                          |   |
|        |                                  |                                                          | A |
|        | By submit                        | ting, the employee certifies that this claim is correct. |   |
|        |                                  | Save Submit                                              |   |

# Summary

#### **Key Points:**

- You must 'Request Access' to both the Application and Reimbursement forms for security and protection of privacy
- Access Codes and Links are only valid for a single use
- A separate form is required for every application and every reimbursement request
- All required fields in the forms must be complete before they can be submitted
- It is an individual's responsibility to Cancel an approved application via the form
- There are 2 steps to Reimbursement
  - Complete a Detached Duty Reimbursement Form
  - Submit an Expense Claim in AtrieveERP and upload all attachments including:
    - Conference Receipts
    - A copy of your Approved Detached Duty Reimbursement Form